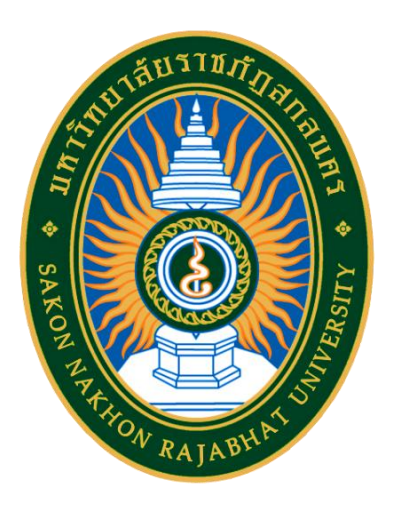

# คู่มือการใช้งานระบบบริหารการศึกษา (สำหรับนักศึกษา)

## สำนักส่งเสริมวิชาการและงานทะเบียน

มหาวิทยาลัยราชภัฏสกลนคร Sakon Nakhon Rajabhat University

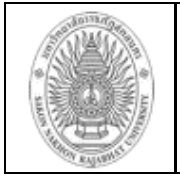

## คู่มือการใช้งานระบบบริหารการศึกษา (สำหรับนักศึกษา)

### เริ่มต้นใช้งานระบบ

ระบบบริหารการศึกษา (สำหรับนักศึกษา) เป็นระบบที่ให้บริการด้านการศึกษาสำหรับ นักศึกษา นักศึกษาสามารถตรวจสอบผลการเรียน, พิมพ์บัตรลงทะเบียนเรียน, ค้นหารายวิชาที่ เปิดสอน เป็นต้น เพื่อ เพิ่มช่องทางในการทำงานที่สะดวกและรวดเร็วขึ้น โดยเข้าสู่ระบบได้ที่ URL ที่มหาวิทยาลัยฯ กำหนด http://connect.snru.ac.th แล้วกดปุ่ม Enter ระบบจะนำนักศึกษา ไปสู่หน้าแรกเข้าสู่ระบบ ซึ่งทุกคนสามารถใช้งานได้ดังภาพต่อไปนี้

## 1. เข้าสู่ระบบ

## วิธีใช้งาน

1.ชื่อผู้ใช้/username คือ รหัสนักศึกษา 11 หลัก

2.รหัสผ่าน/password คือ วัน เดือน ปีเกิดเช่น เกิดวันที่ 28 พ.ค. 2529 ใส่เป็น 28052529

จากนั้นคลิกเข้าสู่ระบบ

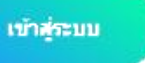

(ข้อควรระวัง!!! ท่านจะต้องเก็บรหัสผ่านเป็นความลับ ไม่ควรบอกให้ผู้อื่นทราบ เพราะผู้อื่นอาจเข้าใช้งานระบบแทนท่าน)

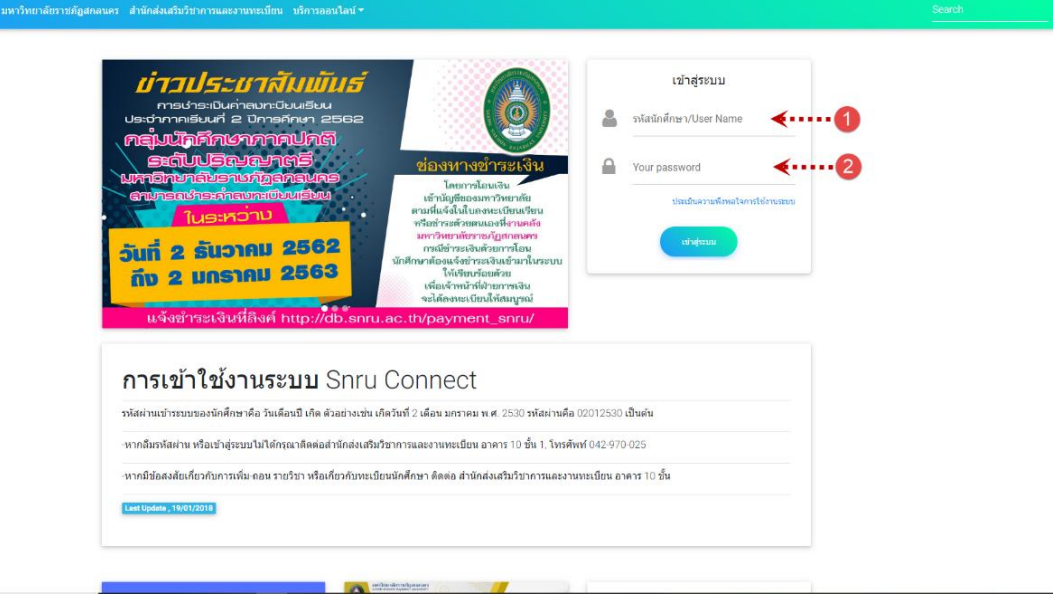

ภาพที่ 1 แสดงหน้าจอการ Login เข้าสู่ระบบ

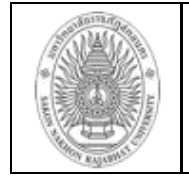

เมื่อเข้าสู่ระบบแล้ว ระบบจะนำนักศึกษาไปสู่หน้าแรก และยังแสดงหน้าจอเมนูต่างๆอยู่ ทางด้านซ้ายของรูปภาพดังต่อไปนี้

1.คลิกที่ระบบบริหารการศึกษา จากนั้นระบบจะแสดงหน้าจอ ดังภาพที่ 3 ระบบบริหารการศึกษา SNRU Social Network ก โปรไฟล์ ยินดีต้อนรับ Confabulation Teache Connection Data **IRU** Connectio earning Community Application แก้ไขข้อมูลส่วนตัว ระบบลงทะเบียนรายวิชาระยะ สั้น(Short Course) ระบบเว็บไซต์อาจารย์ **SNRU** Connection คือ ระบบเครือข่ายสังคมออนไลน์ มหาวิทยาลัยราชภัฏสกลนคร ที่พัฒนาขึ้นมา เพื่อเป็นศูนย์กลางในการเชื่อมโยงไปยังระบบต่างๆ ที่พัฒนาขึ้นภายในมหาวิทยาลัยราชภัฏสกลนคร ระบบทะเบียนนักศึกษา ระบบกิจกรรม ระบบการจัดการเรียนรู้ (e-learning) เว็บไซต์อาจารย์ ระบบเครือข่ายสังคมออนไลน์ และระบบต่างๆ ที่เกี่ยวข้องกับผู้ใช้งาน ระบบบริหารการศึกษา ระบบยืนยันการเข้าอยู่หอพักใน ตรวจสอบผลการเรียน หลักสูตร ด้นศาอธิบายรายวิชา มหาวิทยาลัยราชภัฏสกลนคร เปลี่ยนภาษา/Swich Language คู่มือ(ภาษาไทย) เปลี่ยนรหัสผ่าน ข้อมูลการเข้าใช้งานระบบ สถิติจำนวนนักศึกษา

**ภาพที่ 2** แสดงหน้าจอหลัก

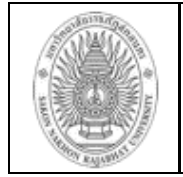

ฝ่ายงาน : สำนักส่งเสริมวิชาการและงานทะเบียน Office of academic Promote and Registration

## เมื่อคลิกที่ระบบบริหารการศึกษาแล้ว จากนั้นระบบจะแสดงหน้าจอ ดังภาพที่ 3

|         | > |       |               | ข้อมูลนั              | ักศึกษา :              |                                  |                       |              |         |           |       |      |               |              |                  |
|---------|---|-------|---------------|-----------------------|------------------------|----------------------------------|-----------------------|--------------|---------|-----------|-------|------|---------------|--------------|------------------|
|         | > |       |               | รหัส้:<br>โปรแก       | รบวิชา • ถ             | ารสึกษาประเว้ย หน่ 1             |                       |              |         |           |       |      |               |              |                  |
| >       |   |       |               | สังกัด :              | ครุศาสตร์              |                                  | ·                     |              |         |           |       |      |               |              |                  |
| >       |   |       |               | ประเภท<br>ปีที่เข้าค่ | านกศกษา<br>สึกษา : 25  | : ป.ตร ภาคปกต<br>i62             |                       |              |         |           |       |      |               |              |                  |
| >       | 1 |       |               | สถานภ<br>วันสำเร็     | าพปัจจุบัเ<br>จการศึกษ | ม: ปกตี<br>เา:                   |                       |              |         |           |       |      |               |              |                  |
| >       | , |       |               |                       |                        |                                  |                       |              |         |           |       |      |               |              |                  |
|         | > | _     |               |                       |                        |                                  |                       | 40           |         |           |       |      |               |              |                  |
|         |   |       |               |                       |                        |                                  | 11.16/25/75/11        | 02           |         |           |       |      |               |              |                  |
|         | > | 5     | รหัสวิชา 5    | SECTION               |                        |                                  | ชื่อวิชา              |              |         | หน่วยกิต  | เกรด  | เทอม | กลุ่ม<br>วิชา | ผู้สอน       | บระเม่น<br>ตนเอง |
|         | > | 01    | 1552701       | 01                    | กาษาอังก               | ฤษเพื่อการสื่อสาร                |                       |              |         | 3         | C+    | 1/62 | ภาษา          | ศิริลักษณ์   |                  |
|         |   | 2     | 21071110      | 01                    | จิตวิทยาพั             | ฒนาการและการเรีย                 | นรู้สำหรับเด็กปฐมวัย  |              |         | 3         | В     | 1/62 | บังคับ        | ธราเทพ       |                  |
| >       |   | 2     | 1071109       | 01                    | ปรัชญา ท               | ฤษฎี หลักการศึกษาเ               | ไร้มวัย               |              |         | 3         | В     | 1/62 | บังคับ        | บุญส่ง ว     |                  |
| 5       |   | 2     | 21071111      | 01                    | หลักสูตรแ              | ละทิศทางการศึกษาเ                | lฐมวัยในอนาคต         |              |         | 3         | В     | 1/62 | บังคับ        | สุจิตรา      |                  |
|         |   | 2     | 21541110      | 01                    | กาษาเพื่อก             | าารสื่อสารสำหรับครู              |                       |              |         | 2         | B+    | 1/62 | บังคับ        | อาจิยา       |                  |
| >       |   | 2     | 4121601       | 01                    | นวัตกรรม               | และเทคโนโลยีสารส <sup>ู้</sup> เ | แทศเพื่อการสื่อสารการ | ศึกษาและการเ | รียนรู้ | 3         | B+    | 1/62 | บังคับ        | ปียะนันท์ ป  |                  |
|         |   | 2     | 1071401       | 01                    | หุ่นและนิท             | านสร้างสรรค์สำหรับ               | เด็กปฐมวัย            |              |         | 3         | В     | 1/62 | เลือก         | สรินดา       |                  |
| <u></u> |   |       |               | THIS SI               | EMSTER                 |                                  |                       | CUMULATI     | VE TO   | ) THIS SE | EMSTE | R    |               |              |                  |
| >       |   | C.reg | jister C.Pass | CA                    | GP                     | GPA-TERM                         | C.register            | C.Earn       | CA      | GP        |       | (    | <b>SPA</b>    |              |                  |
|         |   | 20    | 0 20          | 20                    | 61                     | 3.05                             | 20                    | 20           | 20      | 61        |       | 3    | 8.05          |              |                  |
| >       |   | _     |               |                       |                        |                                  | ภาคเรียนที่ 2         | /62          |         |           |       |      |               |              |                  |
| >       |   | ş     | รหัสวิชา S    | SECTION               |                        |                                  | ชื่อวิชา              |              |         | หน่วยกิต  | เกรด  | เทอม | กลุ่ม<br>วิชา | ผู้สอน       | ປระเมิน<br>ตนเอง |
|         |   | 01    | 1540108       | 03                    | กาษาไทย                | เพื่อการสื่อสาร                  |                       |              |         | 3         | А     | 2/62 | ภาษา          | กันยารัตน์   |                  |
|         |   | 0     | 2551101       | 01                    | พลเมืองศีเ             | าษา                              |                       |              |         | 3         |       | 2/62 | มนุษย์        | วีรศักดิ์    |                  |
|         |   | 2     | 21071301      | 01                    | การพัฒนา               | าสมองและการคิดสำเ                | າຮັບເด็กปฐมวัย        |              |         | 3         |       | 2/62 | บังคับ        | สรินดา       |                  |
|         |   | 21    | 1071302       | 01                    | สุขศึกษาแ              | ละพลศึกษาสำหรับเดื               | ึกปฐมวัย              |              |         | 3         | B+    | 2/62 | บังคับ        | ธราเทพ       |                  |
|         |   | 2     | 1061701       | 01                    | ความเป็นเ              | ารู                              |                       |              |         | 3         | Α     | 2/62 | บังคับ        | ທຮັພຍ໌ທີ່ຮັญ |                  |
|         |   | 21    | 1071402       | 01                    | ศิลปะสร้า              | งสรรค์สำหรับเด็กปฐ               | ນວັຍ                  |              |         | 3         |       | 2/62 | เลือก         | สรินดา       |                  |
|         |   | 21    | 1071403       | 01                    | สิ่งแวดล้อเ            | มเพื่อการเรียนรู้สำหรั           | ບເด็กปฐมวัย           |              |         | 3         | B+    | 2/62 | เลือก         | ธราเทพ       |                  |
|         |   |       |               | THIS SI               | EMSTER                 |                                  |                       | CUMULATI     | VE TO   | THIS SE   | EMSTE | R    |               |              |                  |
|         |   | C.reg | jister C.Pass | CA                    | GP                     | GPA-TERM                         | C.register            | C.Earn       | CA      | GP        |       | (    | <b>BPA</b>    |              |                  |
|         |   | 2     | 21 12         | 12                    | 45                     | 3.75                             | 41                    | 32           | 32      | 106       |       |      | 3.31          |              |                  |

ภาพที่ 3 แสดงหน้าจอระบบบริหารการศึกษา

เป็นเมนูถอนรายวิชาที่ต้องจะถอน

## รูปแบบการใช้งาน

- ≽ ถอนรายวิชาออนไลน์
- ≻ ลงทะเบียนรายวิชาเลือกเสรี
- ≽ ตรวจสอบผลการเรียน
- ≽ พิมพ์บัตรลงทะเบียนเรียน
- ≻ ตรวจสอบครบหลักสูตร
- ≻ แผนการเรียน
- > ปฏิทินการศึกษา
- ≽ รายวิชาที่เปิดสอน
- ≻ ค้นหาคำอธิบายรายวิชา
- > พิมพ์รายชื่อนักศึกษา
- ≽ ตรวจสอบใบเสร็จรับเงิน
- เป็นเมนูลงทะเบียนรายวิชาเลือกเสรี เป็นเมนูตรวจสอบผลการเรียนทุกภาค เป็นเมนูพิมพ์ใบลงทะเบียนเรียน เป็นเมนูตรวจสอบผลการสำเร็จการศึกษา เป็นเมนูแสดงผลการเรียน เป็นเมนูแสดงปฏิทินการศึกษา เป็นเมนูค้นหารายวิชาที่เปิดสอน เป็นเมนูค้นหาคำอธิบายของรายวิชานั้น เป็นเมนูพิมพ์รายชื่อนักศึกษาทุกชั้นปีการศึกษา เป็นเมนูตรวจสอบใบเสร็จรับเงิน

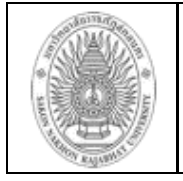

## รายละเอียดการใช้งานระบบบริหารการศึกษาในแต่ละเมนู

#### 1.1 ถอนรายวิชา

นักศึกษาสามารถ เลือกถอนรายวิชาที่ต้องการถอนออกจากการลงทะเบียนเรียนได้ ด้วย ตัวเองในระบบบริหารการศึกษา เพื่อความสะดวกแก่ตัวนักศึกษาเองที่เมนู"ถอนรายวิชาออนไลน์" ด้านซ้ายมือ ดังภาพที่ 4 จากนั้นกดถอนรายวิชาตามลูกศรดังภาพ

#### วิธีใช้งาน

- 1. คลิกที่เมนู ถอนรายวิชาออนไลน์ด้านซ้ายมือ
- นักศึกษาสามารถคลิกที่รายวิชา ดอนรายวิชา ที่นักศึกษาต้องการจะถอนรายวิชา นั้น

| n a                                   | - <del>-</del> | er   🚃             | Control of Lo    |                                                                                                    |             |            | w L L camuc-   |               | b      |         |            | -                                      | ~          |
|---------------------------------------|----------------|--------------------|------------------|----------------------------------------------------------------------------------------------------|-------------|------------|----------------|---------------|--------|---------|------------|----------------------------------------|------------|
| ← C C https://db.snru                 | Lac.th/snru    | withdraw/index_std | withdraw on open | v1.php                                                                                                    |             | minorén mi | A Jan Shiro Co |               | CI V G |         | r<br>2 Ga  | ~~~~~~~~~~~~~~~~~~~~~~~~~~~~~~~~~~~~~~ |            |
| 🍥 ระบบเพิ่ม-ถอน รายวิชา               | ≡на            | me                 |                  |                                                                                                    |             |            |                |               |        |         |            |                                        | -          |
| 🎆 รายวิชาทีเปิดสอนปีการ<br>ศึกษา 2/66 |                |                    |                  |                                                                                                    |             |            |                |               |        |         | Home       | / Starter P                            | age,       |
| 🇮 ข้อมูลแผนการเรียน                   | สาม            | ารถ เพิ่ม-ถอน      | เรายวิชา ได้     | ระหว่าง 30 ดุลาคม 2566 ถึง 17 พฤศจิกา                                                                                  | ยน 2567     |            |                |               |        |         |            |                                        |            |
| 🕂 เพิ่ม-ดอนรายวิชา                    | ข้อมูลน้       | (กศึกษา            |                  | •                                                                                                    |             |            |                |               |        |         |            |                                        |            |
|                                       | รายวิช         | าดามแผนกา          | รถสัยน ปีการ     | ដាច់តើមារអាមេរ<br>ដាក់ក្រុមវិធី<br>ជាក់ការទីការប្លែងពី<br>ដោកបង្កើតការផ្លូវជាង<br>ដោកបង្កើតការផ្លូវជាង<br>កើតរាម។ 2/66 |             |            |                |               |        |         |            |                                        |            |
|                                       | CSV F          | rint               |                  |                                                                                                    |             |            |                |               |        | Search: |            |                                        |            |
|                                       | 8 - 94         | รนัสวิชา ∾         | Section 🙌        | ช้อวิชา ∾                                                                                                    | กลุ่มวิชา 🚸 | หน่วยกิด ≁ | ผู้สอน ∾       | ดาบเรียน ∾    | สถานะ  | ^↓      |            |                                        | <b>↑</b> ↓ |
|                                       | 1              | 21071302           | 01               | สุขศึกษาและพลศึกษาสำหรับเด็กปฐมวัย                                                                                     | บังคับ      | 3          | ឬតីរីតប់       | <b>n</b> 3-6  | ปกติ   |         | ถอนรายวิชา |                                        |            |
|                                       | 2              | 21061701           | 01               | ความเป็นครู                                                                                                    | บังคับ      | 3          | วาโร           | a3-6          | ปกติ   |         | ดอนรายวิชา | I                                      |            |
|                                       | 3              | 21071301           | 01               | การพัฒนาสมองและการคิดสำหรับเด็กปฐมวัย                                                                                  | บังศับ      | 3          | สวินดา         | <b>N</b> 3-6  | ปกติ   |         | ถอนรายวิชา |                                        |            |
|                                       | 4              | 21071402           | 01               | ศิลปะสร้างสรรค์สำหรับเด็กปรมวัย                                                                                        | เลือก       | 3          | สรินดา         | <b>n</b> 7-10 | ปกติ   |         |            |                                        |            |

**ภาพที่ 4** แสดงหน้าเพิ่ม-ถอนรายวิชาออนไลน์

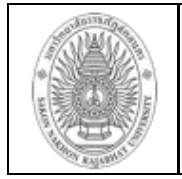

### 1.2 ลงทะเบียนจองรายวิชาศึกษาทั่วไปและเลือกเสรี

นักศึกษาสามารถคลิกตามภาพที่ปรากฎ เพื่อจองรายวิชา

| 0   |      | 🔲 dayarlarin | าสิงไดน์แนะน่า | w 🗙 🛛 🔤 acader        | mic_nas - Synolo; | 🛛 🗙   🔍 ระบบเพิ่ม-กอนราย | Senseule: x   🗅 portalsmru.ac.ti | vr 💙 x   [ | ) ขบบเพี่ม-เ   | א ולהאנ רשלערדעוסר X | แก้ใจขัอมูล แส.  | 🗙   🗾 SNRU (  | onnection studies X | 🗅 ของเพื่อ     | กอมรายริชา มหาวิ่ง X  | +                    | - 0          | × |
|-----|------|--------------|----------------|-----------------------|-------------------|--------------------------|----------------------------------|------------|----------------|----------------------|------------------|---------------|---------------------|----------------|-----------------------|----------------------|--------------|---|
| ← ( | ð (ð | https://dba  | inru.ac.th/    | snru-withdraw/inde    | ex_std_withdrav   | v_on_open_y1.php         |                                  |            |                |                      |                  |               | Q A® 🚖              | Ci 1           | G D                   | ¢= @                 | ··· @        | 0 |
|     |      |              | 8              | 01540112              | 01                | ภาษาโทยเพื               | อการสื่อสาร                      |            | ภาษาเ          | และการสื่อสาร        | 3                | ญาณีกา        | ۹7-9                | ถอนราย         | ว็ขาแล้ว              | ยกเลิกการถอ          | u            | ^ |
|     |      |              | 9              | 01550107              | 14                | ภาษาอังกฤษ               | เพื่อการสื่อสารข้ามวัฒนธรรม      |            | ภาษาเ          | เละการสื่อสาร        | 3                | Ali Flores    | 911-14              | ปกติ           |                       | ถอนราชวิชา           |              |   |
|     |      |              | Showi          | ng 1 to 9 of 9 entrie | s                 |                          |                                  |            |                |                      |                  |               |                     |                |                       |                      |              |   |
|     |      |              |                | 20)                   | ม 21 หน่วย        | กิด                      |                                  |            |                |                      |                  |               |                     |                |                       |                      |              |   |
|     |      |              | ข้อ            | มูลรายวิชาที่เปิดส    | อน ภาคเรียน 2     | /66                      |                                  |            |                |                      |                  |               |                     |                |                       |                      |              |   |
|     |      |              | St             | now 10 C entrie       | s                 | _                        |                                  |            |                |                      |                  |               |                     |                | Search:               |                      |              |   |
|     |      |              | 112            | Copy CSV Exc          | cel PDF P         | rint                     |                                  |            |                |                      |                  |               |                     |                |                       |                      |              |   |
|     |      |              |                | รห้ส<br>#+∿ วิชา ∿    | Section 🖴         | กลุ่มวิชา                | 🕫 ผู้สอน 🗠                       | ห้อง 💠     | คาบ 💠          | ข้อวิชา              |                  | ∿∻ หน่วยกิด ^ | จน.เปิด<br>⊧รับ ∾   | นศ.ที<br>ฯอง ⇔ | รายละเอียด            | <b>*</b> *           | *+           |   |
|     |      |              |                | 1 01550107            | 14                | ภาษาและการสื่อสาร        | a.Ali Flores Maluya              | 19307      | <b>311-1</b> 4 | ภาษาอังกฤษเพื่อการสึ | อสารข้ามวัฒนธรรม | 3             | 41                  | 41             | รายชื่อนักศึกษ<br>จอง | กที                  |              |   |
|     |      |              |                | 2 01550107            | 15                | ภาษาและการสื่อสาร        | a.Ali Flores Maluya              | 19411      | w7-10          | ภาษาอังกฤษเพื่อการสึ | อสารข้ามวัฒนธรรม | 3             | 40                  | 39             | รายชื่อนักศึกร<br>จอง | กที่<br>รา           | งอง<br>ยวิชา |   |
|     |      |              |                | 3 01550107            | 16                | ภาษาและการสื่อสาร        | a.Ali Flores Maluya              | 19411      | w11-14         | ภาษาอังกฤษเพื่อการสึ | อสารข้ามวัฒนธรรม | 3             | 40                  | 40             | รายชื่อนักศึก<br>จอง  | กทั                  |              |   |
|     |      |              |                | 4 01550108            | 19                | ภาษาและการสื่อสาร        | a.Ali Flores Maluya              | 19411      | <b>a</b> 3-6   | ภาษาอังกฤษเพื่อการสึ | อสาร             | 3             | 40                  | 16             | รายชื่อนักศึก<br>จอง  | <mark>กที่</mark> ร  | งอง<br>ยวิชา | I |
|     |      |              |                | 5 01550108            | 20                | ภาษาและการสื่อสาร        | a.Ali Flores Maluya              | 19411      | ۹7-10          | ภาษาอังกฤษเพื่อการส์ | อสาร             | 3             | 40                  | 6              | รายชื่อนักศึกร<br>จอง | <mark>กที่</mark> รา | งอง<br>ยวิชา |   |
|     |      |              |                | 6 01550108            | 21                | ภาษาและการสื่อสาร        | a.Ali Flores Maluya              | 19413      | <b>W3-6</b>    | ภาษาอังกฤษเพื่อการส์ | อสาร             | 3             | 40                  | 10             | รายชื่อนักศึก<br>จอง  | กฟ์ รา               | งอง<br>ยวิชา | • |

ภาพที่ 5 แสดงหน้าจอแสดงรายวิชาที่สามารถลงทะเบียนจองได้

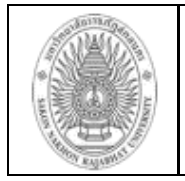

#### ้วิธีใช้งาน การลงทะเบียนรายวิชาศึกษาทั่วไปและเลือกเสรี

- 1. นักศึกษาสามารถ พิมพ์รหัสวิชาหรือชื่อวิชา ที่ต้องการค้นหา
- 2. คลิกที่ปุ่ม "ค้นหา"
- 3. นักศึกษาสามารถ คลิกดูรายละเอียดและตรวจสอบรายชื่อนักศึกษาจองรายวิชาได้

จากนั้น จะแสดงหน้าจอขึ้น ดังภาพที่ 6

| ราย                                                                                                    | ายละเอียดรายวิชา                                                                                                    |                                                                     |                                         |  |  |  |  |  |  |  |  |  |  |
|----------------------------------------------------------------------------------------------------|----------------------------------------------------------------------------------------------------|---------------------------------------------------------------------|-----------------------------------------|--|--|--|--|--|--|--|--|--|--|
| <ul> <li>รหั</li> <li>ชื่อ</li> <li>Sec</li> <li>ภาย</li> <li>เปีย</li> <li>ผู้ส</li> <li>ผู้ส</li> <li>ผู้ส</li> <li>ผู้ส</li> <li>ผู้ส</li> <li>ผู้ส</li> <li>ผู้ส</li> <li>ผู้ส</li> <li>คาะ</li> <li>ห้อ</li> <li>จำห</li> </ul> | สวิชา: 14021102<br>วิชา: เคมีพื้นฐาน<br>:tion: 01<br>คเรียน: 1/67<br>พสอนสำหรับสาขา'<br>อนที่ 1: ผศ.อรุณฉา<br>อนที่ 2:<br>อนที่ 3:<br>อนที่ 4:<br>แสอน: อ3-6<br>ง: 20215<br>มวนนักศึกษาใน Se | วิชา: วิทยาศาสตร์การเพาะเลี้ยงสั<br>ย เดมียเวส<br>ection นี้: 7 ราย | ตร์น้ำ                                  |  |  |  |  |  |  |  |  |  |  |
| #                                                                                                    | รหัสนักศึกษา                                                                                                    | ชื่อ-สกุล                                                           | สาขาวิชา                                |  |  |  |  |  |  |  |  |  |  |
| 1                                                                                                    | 67102519101                                                                                                    | นายสถาพร ทองคำ                                                      | วิทยาศาสตร์การเพาะเลี้ยงสัตว์น้ำ-วท.บ.4 |  |  |  |  |  |  |  |  |  |  |
| 2                                                                                                    | 67102519102                                                                                                    | นางสาวทิพวรรณ ประภาวะกา                                             | วิทยาศาสตร์การเพาะเลี้ยงสัตว์น้ำ-วท.บ.4 |  |  |  |  |  |  |  |  |  |  |
| 3                                                                                                    | 67102519103                                                                                                    | นายกฤษณ์สกล กลยนีย์                                                 | วิทยาศาสตร์การเพาะเลี้ยงสัตว์น้ำ-วท.บ.4 |  |  |  |  |  |  |  |  |  |  |
| 4                                                                                                    | 67102519104                                                                                                    | นางสาวณัฐรส ชุมรัมย์                                                | วิทยาศาสตร์การเพาะเลี้ยงสัตว์น้ำ-วท.บ.4 |  |  |  |  |  |  |  |  |  |  |
| 5                                                                                                    | 67102519105                                                                                                    | นางสาวชลธิชา ลือวันคำ                                               | วิทยาศาสตร์การเพาะเลี้ยงสัตว์น้ำ-วท.บ.4 |  |  |  |  |  |  |  |  |  |  |

**ภาพที่ 6** แสดงหน้าจอการค้นหาข้อมูลวิชาเลือกเสรี

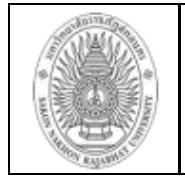

#### 1.3 ตรวจสอบผลการเรียน

#### นักศึกษาสามารถตรวจสอบผลการเรียนของนักศึกษาได้เลย

| หน้าหลัก<br>ถอนรายวิชาออนไลน์<br>ลงทะเบียนรายวิชาเลือกเสรี<br>ตรวจสอบผลการเรียน<br>ทิมห์บัตรลงทะเบียนเรียน<br>ตรวจสอบครบหลักสูตร | ><br>><br>><br>> |             |         | ข้อมูลน์<br>รหัส :<br>โปรแก<br>สังกัด :<br>ประเภา<br>ปีที่เข้า<br>สถานภ<br>วันสำเร็ | เ์กศึกษา<br>รมวิชา :<br>ครุศาสเ<br>ทนักศึกษา : 1<br>กาพปัจจุ<br>รัจการศึ่ง | :<br>การศึกษาปฐมวัย หมู่ 1<br>ครี่<br>91 : ปกติ<br>2562<br>บัน: ปกติ<br>กษา: |                      |              |          |               |       |      |               |              |                 |
|----------------------------------------------------------------------------------------------------|------------------|-------------|---------|-------------------------------------------------------------------------------------|----------------------------------------------------------------------------|------------------------------------------------------------------------------|----------------------|--------------|----------|---------------|-------|------|---------------|--------------|-----------------|
| แผนการเรียน                                                                                                    | >                |             |         |                                                                                     |                                                                            |                                                                              | ภาคเรียนที่ 1        | /62          |          |               |       |      |               |              |                 |
| ปฏิทินการการศึกษา                                                                                                    | >                | รพัสวิ      | ซา      | SECTION                                                                             |                                                                            |                                                                              | ชื่อวิชา             |              |          | หน่วยกิต      | เกรด  | เทอม | กลุ่ม<br>วิชา | ผู้สอน       | ประเมิ<br>ตนเอ  |
| ประเมินอาจารย์ที่ปรึกษา                                                                                                    | >                | 01552       | 701     | 01                                                                                  | ภาษาอัง                                                                    | มกฤษเพื่อการสื่อสาร –                                                        |                      |              |          | 3             | C+    | 1/62 | ภาษา          | ศิริลักษณ์   |                 |
| สองสิทธณีเปิดสอง                                                                                                    |                  | 21071       | 110     | 01                                                                                  | ຈີຫວີກຍາ                                                                   | าพัฒนาการและการเรีย                                                          | นรู้สำหรับเด็กปฐมวัย |              |          | 3             | В     | 1/62 | บังคับ        | ธราเทพ       |                 |
| 2.19.10.101001997                                                                                                    | <u></u>          | 21071       | 109     | 01                                                                                  | ปรัชญา                                                                     | เ ทฤษฎี หลักการศึกษาเ                                                        | lฐมวัย               |              |          | 3             | В     | 1/62 | บังคับ        | บุญส่ง ว     |                 |
| ด้นหาคำอธิยายรายวิชา                                                                                                    | >                | 2107        | IIII    | 01                                                                                  | หลักสูต                                                                    | รและทิศทางการศึกษาเ                                                          | ฐมวัยในอนาคต         |              |          | 3             | В     | 1/62 | บังคับ        | สุจิตรา      |                 |
| a ( d + d                                                                                                    |                  | 21541       | 110     | 01                                                                                  | ภาษาเพื                                                                    | อการสื่อสารสำหรับครู                                                         | 4 4                  |              |          | 2             | B+    | 1/62 | บังคับ        | อาจียา       |                 |
| พิมพรายชื่อนึกศึกษา                                                                                                    | 2                | 24121       | 601     | 01                                                                                  | นวัตกระ                                                                    | รมและเทคโนโลยีสารสน                                                          | เทศเพื่อการสื่อสารกา | รศึกษาและการ | เรียนรู้ | 3             | B+    | 1/62 | บังคับ        | ปียะนั้นท์ ป |                 |
| ตรวจสอบใบเสร็จรับเงิน                                                                                                    | >                | 21071       | 401     | 01                                                                                  | ทุ่นและเ                                                                   | มทานสรางสรรคสาทร <sub>ั</sub> บ                                              | เดกปฐมวย             | 0111111      | 1) /F T  | 3             | B     | 1/62 | เลอก          | สรนดา        |                 |
|                                                                                                    |                  | C register  | C Dooo  | THISS                                                                               | EMSTE                                                                      |                                                                              | Crossister           | COMULAT      | IVE I    |               | EMST  | -H   | 004           |              |                 |
| ดาวน์โหลดเอกสารแบบ                                                                                                    | >                | 20          | 20.Pass | 20                                                                                  | 61                                                                         | 3.05                                                                         | 20                   | 20           | 20       | 61            |       |      | 3.05          |              |                 |
| พอรม                                                                                                    |                  | 20          | 20      | 20                                                                                  | 0.                                                                         | 0.00                                                                         | 20                   | 20           | 20       | 0.            |       |      |               |              |                 |
| กิจกรรมนักศึกษา                                                                                                    | >                |             |         |                                                                                     |                                                                            |                                                                              | ภาคเรียนที่ 2        | /62          |          |               |       |      |               |              |                 |
| ออกจากระบบ                                                                                                    | >                | รหัสวิ      | ชา      | SECTION                                                                             |                                                                            |                                                                              | ชื่อวิชา             |              |          | หน่วยกิต      | เกรด  | เทอม | กลุ่ม<br>วิชา | ผู้สอน       | ประเมิ<br>ตนเอง |
|                                                                                                    |                  | 01540       | 108     | 03                                                                                  | ภาษาไท                                                                     | ายเพื่อการสื่อสาร                                                            |                      |              |          | 3             | Α     | 2/62 | ภาษา          | กันยารัตน์   |                 |
|                                                                                                    |                  | 0255        | 1101    | 01                                                                                  | พลเมือง                                                                    | ศึกษา                                                                        |                      |              |          | 3             |       | 2/62 | มนุษย์        | วีรศักดิ์    |                 |
|                                                                                                    |                  | 21071       | 301     | 01                                                                                  | การพัฒ                                                                     | นาสมองและการคิดสำห                                                           | เร้บเด็กปฐมวัย       |              |          | 3             |       | 2/62 | บังคับ        | สรินดา       |                 |
|                                                                                                    |                  | 210713      | 302     | 01                                                                                  | สุขศึกษ                                                                    | าและพลศึกษาสำหรับเด็                                                         | กปฐมวัย              |              |          | 3             | B+    | 2/62 | บังคับ        | ธราเทพ       |                 |
|                                                                                                    |                  | 21061       | 701     | 01                                                                                  | ความเป                                                                     | นครู                                                                         |                      |              |          | 3             | A     | 2/62 | บังคับ        | ทร์พย์หิรัญ  |                 |
|                                                                                                    |                  | 210714      | 402     | 01                                                                                  | ศลปะส                                                                      | รางสรรคสาหรบเด็กปฐ                                                           | การ                  |              |          | 3             |       | 2/62 | เลอก          | สรนดา        |                 |
|                                                                                                    |                  | 210714      | 403     | TURC                                                                                | สงแวดล<br>EMSTE                                                            | อมเพอการเรยนรูสาหร<br>เอ                                                     | บเดกบฐมาย            | CUMULAT      |          | 3<br>O TUIS S | B+    | 2/62 | เสอก          | 82.IIMM      |                 |
|                                                                                                    |                  | Crogistor   | C Page  | THISS                                                                               | CD                                                                         |                                                                              | Crogistor            | C Earp       | CA       |               | EMSTE | 1.H  | CDA           |              |                 |
|                                                                                                    |                  | O. register | 10      | 12                                                                                  | 45                                                                         | 2.75                                                                         | 41                   | 22           | 22       | 106           |       |      | 3 31          |              |                 |

**ภาพที่ 7** แสดงหน้าจอ ตรวจสอบผลการเรียน

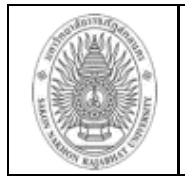

#### 1.4 พิมพ์บัตรลงทะเบียนเรียน

นักศึกษาสามารถคลิกที่แถบเมนู พิมพ์ใบลงทะเบียนเรียน ดังภาพ เพื่อนำไปชำระเงิน

#### วิธีใช้งาน

- 1 เลือกปีการศึกษา 1/63
- 2 คลิกที่ปุ่ม "พิมพ์ (Pdf Preview)"

## จากนั้นจะปรากฏดังภาพที่ 8

| หน้าหลัก ><br>ถอนรายวิชาออนไลน์ ><br>ลงทะเบียนรายวิชาเลือกเสรี ><br>ตรวจสอบผลการเรียน ><br>พิมพ์ชัตรลงทะเบียนเรียน ><br>ตรวจสอบครบหลักสูตร ><br>แผนการเรียน ><br>ปฏิทินการการศึกษา ><br>ดรวจสอบใบเสร็จรับเงิน ><br>ประเมินอาจารย์ที่ปรึกษา ><br>ดาวน์โหลดเอกสารแบบ >                                                                                                    |
|----------------------------------------------------------------------------------------------------|
| ถอนรายวิชาออนไลน์       >         ลงทะเบียนรายวิชาเลือกเสรี       >         ตรวจสอบผลการเรียน       >         พิมพ์บัตรลงทะเบียนเรียน       >         พิมพ์บัตรลงทะเบียนเรียน       >         ตรวจสอบครบหลักสูตร       >         แผนการเรียน       >         ปฏิทินการการศึกษา       >         รายวิชาที่เปิดสอน       >         ค้นหาคำอธิบายรายวิชา       >         พิมพ์รายชื่อนักศึกษา       >         ประเมินอาจารย์ที่ปรึกษา       >         ดาวน์โหลดเอกสารแบบ       > |
| ลงทะเบียนรายวิชาเลือกเสรี ><br>ตรวจสอบผลการเรียน ><br>พิมพ์บัตรลงทะเบียนเรียน ><br>ตรวจสอบครบหลักสูตร ><br>แผนการเรียน ><br>ปฏิทินการการศึกษา ><br>ด้านหาคำอธิบายรายวิชา ><br>ค้นหาคำอธิบายรายวิชา ><br>พิมพ์รายชื่อนักศึกษา ><br>ตรวจสอบใบเสร็จรับเงิน ><br>ประเมินอาจารย์ที่ปรึกษา >                                                                                                    |
| ตรวจสอบผลการเรียน ><br>พิมพ์บัตรลงทะเบียนเรียน ><br>ตรวจสอบครบหลักสูตร ><br>แผนการเรียน ><br>ปฏิทินการการศึกษา ><br>รายวิชาที่เปิดสอน ><br>ค้นหาคำอธิบายรายวิชา ><br>พิมพ์รายชื่อนักศึกษา ><br>ตรวจสอบใบเสร็จรับเงิน ><br>ประเมินอาจารย์ที่ปรึกษา >                                                                                                    |
| พิมพ์บัตรลงทะเบียนเรียน         >           ตรวจสอบครบหลักสูตร         >           แผนการเรียน         >           ปฏิทินการการศึกษา         >           รายวิชาที่เปิดสอน         >           ค้นหาคำอธิบายรายวิชา         >           พิมพ์รายชื่อนักศึกษา         >           ตรวจสอบใบเสร็จรับเงิน         >           ประเมินอาจารย์ที่ปรึกษา         >                                                                                                    |
| ตรวจสอบครบหลักสูตร ><br>แผนการเรียน ><br>ปฏิทินการการศึกษา ><br>รายวิชาที่เปิดสอน ><br>ค้นหาคำอธิบายรายวิชา ><br>ค้นหาคำอธิบายรายวิชา ><br>พิมพ์รายชื่อนักศึกษา ><br>ตรวจสอบใบเสร็จรับเงิน ><br>ประเมินอาจารย์ที่ปรึกษา ><br>ดาวน์โหลดเอกสารแบบ >                                                                                                    |
| <ul> <li>แผนการเรียน</li> <li>ปฏิทินการการศึกษา</li> <li>รายวิชาที่เปิดสอน</li> <li>ค้นหาคำอธิบายรายวิชา</li> <li>ค้นหาคำอธิบายรายวิชา</li> <li>ตรวจสอบใบเสร็จรับเงิน</li> <li>ประเมินอาจารย์ที่ปรึกษา</li> <li>ดาวน์โหลดเอกสารแบบ</li> </ul>                                                                                                    |
| ปฏิทินการการศึกษา ><br>รายวิชาที่เปิดสอน ><br>ค้นหาคำอธิบายรายวิชา ><br>พิมพ์รายชื่อนักศึกษา ><br>ตรวจสอบใบเสร็จรับเงิน ><br>ประเมินอาจารย์ที่ปรึกษา ><br>ดาวน์โหลดเอกสารแบบ >                                                                                                    |
| รายวิชาที่เปิดสอน ><br>ค้นหาคำอธิบายรายวิชา ><br>พิมพ์รายชื่อนักศึกษา ><br>ตรวจสอบใบเสร็จรับเงิน ><br>ประเมินอาจารย์ที่ปรึกษา ><br>ดาวน์โหลดเอกสารแบบ >                                                                                                    |
| <ul> <li>ค้นหาคำอธิบายรายวิชา</li> <li>พิมพ์รายชื่อนักศึกษา</li> <li>ตรวจสอบใบเสร็จรับเงิน</li> <li>ประเมินอาจารย์ที่ปรึกษา</li> <li>ดาวน์โหลดเอกสารแบบ</li> </ul>                                                                                                    |
| พิมพ์รายชื่อนักศึกษา ><br>ตรวจสอบใบเสร็จรับเงิน ><br>ประเมินอาจารย์ที่ปรึกษา ><br>ดาวน์โหลดเอกสารแบบ >                                                                                                    |
| ตรวจสอบใบเสร็จรับเงิน ><br>ประเมินอาจารย์ที่ปรึกษา ><br>ดาวน์โหลดเอกสารแบบ >                                                                                                    |
| ประเมินอาจารย์ที่ปรึกษา ><br>ดาวน์โหลดเอกสารแบบ >                                                                                                    |
| ดาวน์โหลดเอกสารแบบ >                                                                                                    |
| พอรม                                                                                                    |
| กิจกรรมนักศึกษา >                                                                                                    |
| แบบฟอร์มขอผ่อนผันชำระค่า ><br>ลงทะเบียนเรียน                                                                                                    |
| ออกจากระบบ >                                                                                                    |

| พิมพ์ใบลงทะเบียน เลือก                                                                                                    | าปีการ                             | าศึกษา                      | ที่ต้องกา             | เรพิมพ์                   |                                |                                   |                                                 |
|----------------------------------------------------------------------------------------------------|------------------------------------|-----------------------------|-----------------------|---------------------------|--------------------------------|-----------------------------------|-------------------------------------------------|
| ปีการศึกษา 1                                                                                                    |                                    |                             |                       | • / 63                    | }                              |                                   | ~                                               |
| visivi(Pdf Preview)                                                                                                    |                                    |                             |                       | <b>↑</b><br>•             |                                | 2                                 | dan Qu                                          |
| มหาวทยาลยราชภฎาสกลนคร<br>680 ม.11 ถ.นิตโย ค.ธาตุเชิงชุม อ.เมือง จ.สกลนคร 4<br>โทรศัพท์ 0 4297 0025 โทรสาร 0 4297 0025                                                                                                    | 7000                               |                             |                       |                           |                                | <b>เบแจงกา</b> ร<br>ด่าบ้<br>ปีกา | <b>รชาระเงน</b><br>ารุงการศึกษา<br>เรศึกษา 1/63 |
| เว็บไซต์ http://academic.snru.ac.th                                                                                                    |                                    | สแกเ                        | แพื่อรับบัต           | รคิว                      | ประม                           | าทนักศึกษา ป.ตรี<br>Tuesday       | <b>ภาคปกติ</b><br>July 21, 2020                 |
| ชื่อ-สกุล                                                                                                    |                                    |                             | ระดับปริญญ            | ก ครุศาสตร                | บัณฑิต (ค.บ.)                  | rucocay,                          | July 21, 2020                                   |
| รหลบระจาดว(REF1) เสขทบตรบระชาชน(REF2)<br>สาขาวิชา การศึกษาปฐมวัย หมู่ 1                                                                                                    |                                    |                             | คณะ<br>อาจารย์ที่ปรีเ | ครุศาลตร<br>าษา อ.ดร.สุจิ | ดรา แบบประเสริฐ                |                                   |                                                 |
| <del>1</del>                                                                                                    | รายการ                             |                             |                       |                           | -                              |                                   | จำนวนเงิน                                       |
| 1 ค่าบำรุงการศึกษา                                                                                                    |                                    |                             |                       |                           |                                |                                   | 6,500.00                                        |
| sec. รหัสวิชา ซื้อวิชา                                                                                                    | กลุ่มวิชา                          | ผู้สอน1 ผู้                 | ัสอน 2                | ห้องเรียน1 ห้             | ้องเรียน 2 เวลาเรียน เว        | ลาเรียน น(ท.ป.อ)                  |                                                 |
| 01 02533201 ศาสตร์พระราชาเพื่อการพัฒนาท้องถิ่น                                                                                                    | สังคม                              | <del>ັງ</del> ງາຄ           | เบญจพร อ              | 19213                     | 92-3                           | 3(2-2-5)                          |                                                 |
| 01 21002801 การฝึกปฏิบัติวิชาชีพระหว่างเรียน1                                                                                                    | ฝึกฯ<br>เว้าสัง                    | ธราเทพ                      |                       | 20215                     | <b>w8-9</b>                    | 1(45)                             |                                                 |
| 01 21022204 หลกสูตรและวทยาการจดการเรยนรู<br>01 01551601 ทักษะการขดและการพื้งกาษาอังกกษ                                                                                                    | ภาษา                               | ปณฑตา<br>สรีแะ ป            |                       | 19305                     | η2-3<br>05-6                   | 3(2-2-5)                          |                                                 |
| 01 55054701 เกษตรและทรัพยากรธรรมชาติ                                                                                                    | เลือกเสรี                          | รัตน์มณี                    |                       | 444-45                    | M2-3                           | 3(2-2-5)                          |                                                 |
| 01 21072301 การจัดประสบการณ์ทางดนตรีและนาฏศึ                                                                                                    | ลาบังคับ                           | ธราเทพ                      |                       | 19207                     | n2-3                           | 3(2-2-5)                          |                                                 |
| 01 21042103 การวัดและประเมินการศึกษาและการเรีย                                                                                                    | แรูบังคับ                          | ธนานันด์                    |                       | 19212                     | 85-6                           | 3(2-2-5)                          |                                                 |
| 01 21072304 การสงเสริมพัฒนาการด้านอารมณ์และส่ง                                                                                                    | Mann                               | สรับดา                      |                       | 16202                     | 18-9                           | 3(2-2-5)                          |                                                 |
| 22                                                                                                    | ( - หกพ้า                          | เห้าร้อยบาท                 | ถ้วน - )              |                           | หน่วยกิตรวม                    | 22 หน่วยกิต                       | 6,500.00                                        |
| <u>มายเหตุ</u><br>-นักศึกษาที่ต้องการเปลี่ยนแปลง/เพิ่ม-ถอนรายวิชา/แก้U/F <u>ภายในว</u><br>-ซำระเงินลงทะเบียนวิชาเรียนโดย <u>ใน่เสียค่าปรับ</u> <u>ภายในวันที่ 11 ลิง</u>                                                                                                    | <u>วันที่ 24 กร</u><br>เหาคม _2    | ากฏาคม 2:<br>563            | 563                   |                           | ได้ขำระเงินตามจำ               | นวนข้างต้นเรียบร้                 | iขยแล้ว                                         |
| -สาระเงนลงทะเบยนวชาเรยนเดย <u>เลยคาบรบ</u> <u>ตั้งแต่ 12 สงหาคม</u><br>-วันสุดท้ายของการทำระเงินและลงทะเบียนวิชาเซียน <u>07 กันยายน</u><br>หากพันกำหนดจะไม่มีสิทธิเรียนในภาคเรียนที่ <u>103</u><br>-วัดสุดอ้านคราวจ อาซักรเกเลือ อายัตรเรียน <u>12</u> สอาอม                                                                                                    | 2563 64<br>2563<br>2 woodburd      | <u>07 กนยายน</u>            | 2563                  | นักสึกษา                  | ผู้รับเงิน<br>วันที่ขำระ       | (ประทับตรา)                       |                                                 |
| <ul> <li><u>มักสึกหารุนภายส</u>. ให้ติดต่อกองพัฒนานักศึกษาด้วน</li> <li>-<u>บักสึกหารุนภายส</u>. ให้ติดต่อกองพัฒนานักศึกษาด้วน</li> <li>-บเสร็จรับเงินจะสมบูรณ์เมื่อเจ้าหน้าที่ได้ลงลายมือชื่อ และประทับ</li> <li>-ทุกเว้นกรณีข่าวะเงินที่ไปษณีย์เจ้าหน้าที่ได้ลงลายมือของแข้นต์กาจาร</li> </ul>                                                                                                    | <br>เตราในเอก<br>ชโที่ปรึกษา       | เสารนี้                     |                       |                           |                                |                                   |                                                 |
| -สถานะชำระค่าลงทะเบียนเรียนแล้ว                                                                                                    |                                    |                             | -                     |                           |                                |                                   |                                                 |
| โกหามรอยปรู                                                                                                    | ลงที่ย.<br>อ                       | อาจารย์ที่<br>.ดร.สุจิตรา เ | ปรึกษา<br>บบประเสริฐ  |                           | ลงชื่อ<br>นศ. ขึ้นยันร<br>(นา- | ายวิชาเรียนตามแ<br>งสาวอัญมณี คอง | อกสารชุดนี้<br>เมืด)                            |
| พาวิทยาลัยราชกักสุกละเคร                                                                                                    |                                    |                             |                       |                           | (ส่วนลำ:                       | หรับเจ้าหน้าที่/ไปร               | าษณีย์ไทย)                                      |
| มหารงายางของการประการปฏิสารสนที่ชาติ<br>680 ม.11 ถ.นิคโย ต.สาดเรียงน อ.นิคิง จ.สกลนคร 44<br>โทรสาร 0 4297 0025 เว็บไซล์ http://academic.snru.ac<br>การประการประการประการประการประการประการประการประการประการประการประการประการประการประการประการประการประการประการ<br>การประการประการประการประการประการประการประการประการประการประการประการประการประการประการประการประการประการประการ<br>การประการประการประการประการประการประการประการประการประการประการประการประการประการประการประการประการประการประการป | 7000 โทรศัท<br>:th<br>1 รหัสบเริกา | พท์ 0 4297 00<br>12 80 1    | 25                    |                           |                                | <b>ใบแจ้งการ</b><br>คำบำ<br>ปีการ | ชำระเงิน<br>มุงการศึกษา<br>ศึกษา 1/63           |
|                                                                                                    |                                    |                             |                       |                           | ·                              |                                   |                                                 |

**ภาพที่ 8** พิมพ์บัตรลงทะเบียน

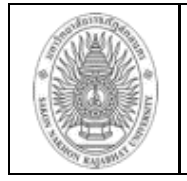

#### 1.5 ตรวจสอบครบหลักสูตร

#### วิธีใช้งาน

- 1. เลือกเมนูตรวจสอบครบหลักสูตร ด้านซ้ายมือตามรูปภาพ
- 2. คลิกตรวจสอบตามลูกศรหมายเลขที่2 ดังภาพ

| หน้าหลัก ><br>ถอนรายวิชาออนไลน์ ><br>ลงทะเบียนรายวิชาเสือกเสรี ><br>ตรวจสอบผลการเรียน ><br>พิมพ์ปัตรลงทะเบียนเรียน ><br>โตรวจสอบครบหลักสูตร | 1                   | ข้อมู<br>รทัส<br>ไปรา<br>สังกับ<br>ประเ<br>บริห<br>สถา<br>วันส์ | ลนักศึกษา :<br>:<br>มารมวิชา : การศึกษาปฐมวัย หมู่<br>: : ครุศาสตร์<br>เภาพับกิศาษา : ปกซี<br>อ้าศึกษา : 2562<br>มภาพปัจจุบัน: ปกติ<br>เปร็จการศึกษา: | 1                               |          |      |      |               |            |                 |
|----------------------------------------------------------------------------------------------------|---------------------|-----------------------------------------------------------------|----------------------------------------------------------------------------------------------------|---------------------------------|----------|------|------|---------------|------------|-----------------|
| 100 d                                                                                                    |                     |                                                                 |                                                                                                    | ภาคเรียนที่ 1/62                |          |      |      | a du          |            | a low Day       |
| ปฏิทินการการศึกษา >                                                                                                    |                     | รหัสวิชา SECTIO                                                 | N                                                                                                    | ชื่อวิชา                        | หน่วยกิต | เกรด | เทอม | กลุ่ม<br>วิชา | ผู้สอน     | ประเมน<br>ตนเอง |
| ประเมินอาจารย์ที่ปรึกษา >                                                                                                    |                     | 01552701 01                                                     | ภาษาอังกฤษเพื่อการสื่อสาร                                                                                                    |                                 | 3        | C+   | 1/62 | ภาษา ศึ       | ริริลักษณ์ |                 |
| รายวิชาที่เปิดสอน >                                                                                                    |                     | 21071110 01                                                     | จิตวิทยาพัฒนาการและการเรีย                                                                                                    | มนรู้สำหรับเด็กปฐมวัย<br>Levite | 3        | В    | 1/62 | บังคับ ธ      | รราเทพ     |                 |
| ค้นหาคำอธิยายรายวิชา >                                                                                                    |                     | 21071109 01                                                     | กรุงเกิร มปลร์ไ มหายารพบล.เ                                                                                                    | กสีทาย                          | 3        | в    | 1/02 | UNMU L        | ว์เกิมง เ  |                 |
| พิมพ์รายชื่อนักศึกษา >                                                                                                    | ตรวจสอบครบหลักสุ    | ุตร                                                             |                                                                                                    |                                 |          |      |      |               |            |                 |
| ตรวจสอบใบเสร็จรับเงิน >                                                                                                    |                     |                                                                 |                                                                                                    |                                 |          |      |      |               |            |                 |
| ดาวน์โหลดเอกสารแบบ ><br>ฟอร์ม                                                                                                    | ย้อนกลับ ตรว        | จสอบ(แบบโครงสร้า                                                | งหลักสูตร)                                                                                                    |                                 |          |      |      |               |            |                 |
| กิจกรรมนักศึกษา >                                                                                                    |                     |                                                                 | K                                                                                                    |                                 |          |      |      |               |            |                 |
| ออกจากระบบ >                                                                                                    | ✓                   |                                                                 |                                                                                                    |                                 |          |      |      |               |            |                 |
|                                                                                                    | @ สำบักส่งเสริบวิทา | การและงาบทะเบี                                                  | <b>2</b><br>ยน บราชภักสุกลุ่มคร                                                                                                    | 2013                            |          |      |      |               |            |                 |
|                                                                                                    |                     |                                                                 | 40 3./0                                                                                                    | 41 32                           | 3Z 1U0   |      |      | 5.51          |            |                 |

**ภาพที่ 9** ตรวจสอบครบหลักสูตร

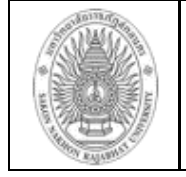

เมื่อคลิกปุ่ม

ตรวจสอบ(แบบโครงสร้างหลักสูตร)

## แล้วจะได้ตามภาพที่ปรากฎดังนี้

#### ตรวจสอบครบหลักสูตร

ย้อนกลับ

ตรวจสอบ(แบบโครงสร้างหลักสูตร)

รทัสนักศึกษา: **62115217101** ชื่อ - สกุล: **นางสาวอัญมณี ดอนมืด** วุฒิเดิม: **ม.6** สาขาวิชา:**การศึกษาปฐมวัย** แขนง: พลักสูตร:**ครุศาสตรบัณฑิต 4 ปี** เรียนหลักสูตรศึกษาทั่วไป ปี: **2562** สถานะปัจจุบัน:**ปกติ** 

สถานะตรวจสอบวุฒิเดิม : Label รทัสนักศึกษาเดิม : Label สาขาวิชาเดิม : Label สถานะเดิม : Label

| รพัสวิชา/เปลี่ยนกลุ่ม                 | ชื่อวิชา                                     | หน่วยกิต     | เกรด | เทอม |   | จำนวน นก. ที่ได้ |
|---------------------------------------|----------------------------------------------|--------------|------|------|---|------------------|
| <ol> <li>หมวดวิชาศึกษาทั่ว</li> </ol> | <b>ไป ไม่น้อยกว่า</b> 30 หน่วยกิต            |              |      |      | Х | 6 นก.            |
| <b>วิชาบังคับ</b> เรียน 12            | หน่วยกิต                                     |              |      |      | Х | 6 นก.            |
| กลุ่มวิชาภาษาและ                      | <b>การสื่อสาร</b> เรียน 9 หน่วยกิต           |              |      |      | Х | 6 นก.            |
| 01540108                              | ภาษาไทยเพื่อการสื่อสาร                       | 3(3-0-<br>6) | А    | 2/62 |   |                  |
| 01550104                              | ภาษาอังกฤษเพื่อการสื่อสารข้ามวัฒนธรรม        | 3(3-0-<br>6) |      |      |   |                  |
| 01552701                              | ภาษาอังกฤษเพื่อการสื่อสาร                    | 3(3-0-<br>6) | C+   | 1/62 |   |                  |
| กลุ่มวิชาสังคมศาส                     | <b>ตร์</b> เรียน 3 หน่วยกิต                  |              |      |      | Х | 0 นก.            |
| 02500104                              | วัฒนธรรมแอ่งสกลนคร                           | 3(2-2-<br>5) |      |      |   |                  |
| <b>วิชาเลือก</b> เรียน 18 ท           | น่วยกิต และเลือกเรียนไม่น้อยกว่า 3 กลุ่มวิชา |              |      |      | Х | 0 นก.            |
| กลุ่มวิชาภาษาและ                      | <b>การสื่อสาร</b> เรียน * หน่วยกิต           |              |      |      |   | 0 นก.            |
| 01540107                              | การอ่านเพื่อพัฒนาชีวิตและสังคม               | 3(3-0-<br>6) |      |      |   |                  |
| 01540109                              | การเขียนภาษาไทยทั่วไป                        | 3(3-0-<br>6) |      |      |   |                  |
| 01550105                              | การอ่านและการเขียนภาษาอังกฤษทั่วไป           | 3(3-0-<br>6) |      |      |   |                  |

ภาพที่ 10 ตรวจสอบครบหลักสูตร

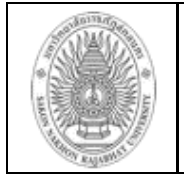

#### 1.6 แผนการเรียน

นักศึกษาสามารถตรวจสอบแผนการเรียนของตัวเองได้ในระบบบริหารการศึกษา

#### วิธีใช้งาน

- 1. เลือกเมนู "แผนการเรียน" ที่แถบเมนูด้านซ้ายมือของรูปภาพที่ 11
- 2. คลิกที่ ตรวจสอบแผนการเรียน ตามลูกศร

| หน้าหลัก                 | ->      |                                                                                                 |         |                                    |                                                      |     |                                     |
|--------------------------|---------|-------------------------------------------------------------------------------------------------|---------|------------------------------------|------------------------------------------------------|-----|-------------------------------------|
| ถอนรายวิชาออนไลน์        | >       |                                                                                                 | วจส     | <i>เ</i> อบแผนการเ                 | Seu Contraction                                      | 2   |                                     |
| ตรวจสอบผลการเรียน        | >       | _                                                                                               |         |                                    |                                                      | 6   |                                     |
| พิมพ์บัตรลงทะเบียนเรียน  | >       |                                                                                                 |         |                                    | _                                                    |     |                                     |
| ตรวจสอบครบหลักสูตร       | >       |                                                                                                 |         |                                    |                                                      |     |                                     |
| แผนการเรียน              |         | 1                                                                                               |         |                                    |                                                      |     |                                     |
| ปฏิทินการการศึกษา        | >       |                                                                                                 |         |                                    |                                                      |     |                                     |
| รายวิชาที่เปิดสอน        | >       |                                                                                                 |         |                                    |                                                      |     |                                     |
| ค้นหาคำอธิบายรายวิชา     | >       | รายการแผนก                                                                                      | ารเร    | รียนตลอดหล้                        | ์กสูตร มหาวิทยาลัยราชภัฏสกลนคร                       |     |                                     |
| พิมพ์รายชื่อนักศึกษา     | >       | ระดับการศึกษา ค.บ. 4 ปี<br>สาขาวิชา การศึกษาปฐมวัย                                              |         |                                    | รุหัสประจำดัว<br>ชื่อ<br>วัน เดือน ปี เกิด           |     |                                     |
| ตรวจสอบใบเสร็จรับเงิน    | >       | ວີชາໂท -<br>ວຸສິເຈີນ                                                                            |         |                                    | วันเข้าศึกษา                                         |     |                                     |
| แก้ไขประวัติ(เฉพาะ ปี 1) | >       | รพัสวิชา ชื่อวิชา                                                                               | นก.     | น(ท-ป-ต)                           | ภาคเรียน รหัสวิชา                                    | นก. | น(ท-ป-ศ)                            |
|                          | _       | ปีการศึกษา 1/2562                                                                               |         |                                    | 21073108 วิจัขและนวัดกรรมทางการศึกษาปฐมวัย           | 3   | 3(2-2-5) บังกับ                     |
| ดาวน์โหลดเอกสารแบบ       | >       | 01552701 ภาษาอังกฤษเพื่อการสื่อสาร                                                              | 3       | 3(3-0-6) лтыт                      | 21073109 การศึกษาพิเศษสำหรับเด็กปฐมวัย               | 3   | 3(2-2-5) เถือก                      |
| ฟอร์ม                    |         | 21071109 ปรัชญา ทฤษฎี หลักการศึกษาปฐมวัย                                                        | 3       | 3(3-0-6) บังกับ                    | 21073213 การพัฒนาหลักสูตรและวิทยาการจัดการเรียนรู้   | 3   | 3(2-2-5) บังกับ                     |
|                          |         | 21071110 จิตวิทยาพัฒนาการและการเรียนรู้สำหรับเด็ก                                               | 3       | 3(2-2-5) บังกับ                    | เพื่อพัฒนาเล็กปฐมวัย                                 |     |                                     |
| กิจกรรมนักศึกษา          | >       | ปฐมวัย                                                                                          |         |                                    | 21073302 การมีส่วนร่วมของกรอบกรัวและชุมชนในการ       | 3   | 3(2-2-5) เถือก                      |
|                          | _       | 21071111 หลักสูตรและทิสทางการสึกษาปฐมวัยใน                                                      | 3       | 3(2-2-5) บังกับ                    | งัดการศึกษาปฐมวัย                                    |     |                                     |
| ออกจากระบบ               | >       | อนากด                                                                                           |         |                                    | 21073303 วิทยาสาสครและกณดสาสครสาหรับเด็กปฐมวัย       | 3   | 3(2-2-5) läön                       |
|                          | _       | 21071401 หุ่นและนิทานสร้างสรรค์สำหรับเด็กปฐมวัย<br>องรุงเมอ                                     | 3       | 3(2-2-5) เสียก                     | <u>ปการศึกษา</u> <u>2/2564</u>                       |     |                                     |
|                          |         | 21341110 ภาษาเพอการสอสารสาหรบกรู้                                                               | 2       | 2(1-2-3) ปังคีป<br>2(2-2-6) มันอัน | 02053301 สุมทริยะ<br>0.052361 สามาริยะ               | 3   | 3(3-0-6) มนุษย์<br>2(2-0-c) อิหล้อ  |
|                          |         | 24121001 นาทกรรมและเทท เน เลขล เรสนเทศเทอการ<br>สื่อสารการสื่อนาและการเรียนร้                   | 3       | 5(2+2+5) U4HU                      | 04073501 การสรางเสรมและคูแลสุขภาวะ                   | 3   | 5(3-0-6) 7004                       |
| สำนักส่งเสริมวิชาการและง | านทะเป็ | desidence energy                                                                                |         |                                    | 21023401 40700101012022                              | 3   | 3(2-2-5) บงคบ<br>2(2-2-5) เลือด     |
|                          |         | <u>บการสกษา</u> <u>2/2562</u>                                                                   |         |                                    | 21073403 สี่อนตรไม่ไลที่เสื่ออารจัดอารสี่อาการไรกร้า | 3   | 3(2-2-5) เลียก<br>2(2-2-6) สัมชัม   |
|                          |         | 01540108 ภาษาไทยเพื่อการสื่อสาร                                                                 | 3       | 3(3-0-6) ภาษา                      | 21073402 สอเทค เน เลขเพอการจดการสกษาปฐมวข            | 3   | 5(2-2-5) ปงติบ<br>2(2-2-5) เมื่อรับ |
|                          |         | 02551101 พถเมืองศึกษา                                                                           | 3       | 3(3-0-6) มนุษย์                    | 210/3001 การระบรากระบบระบบขุณภาพการศกษา<br>ส่วนสะ    | 3   | 5(2+2-5) U4HU                       |
|                          |         | 21061701 กวามเป็นกรู                                                                            | 3       | 3(2-2-5) บังกับ                    | ปฐมวย<br>21072001 สับบารโอเหรนอะแบรโป้มอรรษัพนรคระ   | 3   | า(ว.ว.ร) นับอับ                     |
|                          |         | 21071301 การพัฒนาสมองและการคิดสำหรับเด็กปฐมวัง                                                  | 93<br>2 | 3(2-2-5) บังกับ<br>2(2-2-5) บังกับ | ราง75501 สมมนายยูกและแนวเนมการพพนาการ<br>สึกษาโรมวัย | 5   | 3(2-2-3) DAUD                       |
|                          |         | 21071302 สุขศกษาและพลศกษาสำหรับเด็กปฐมวัย                                                       | 3       | 3(2-2-5) ปังที่ป                   |                                                      |     |                                     |
|                          |         | 21071402 สถิบะสร้างสรรคสาหรับเคกปฐมวัย<br>21071402 สี่หมวดรั้กษณี่คอาซดีหมดีสามารับเรื่องไปแก้ย | 3       | 3(2-2-5) iaan                      | <u>บทางศกษา</u> <u>1/2565</u>                        |     | (1990) To                           |
|                          |         | 210/1403 สงแวพลอมเพอการเรอนรูล เฟรปเตกรูมาย                                                     |         | 5(2+2+5) (0011                     | 21004804 การบฏบตการสอนเนสถานสกษา 1                   | 6   | 6(270) ND1                          |
|                          |         | <u>ปีการศึกษา 1/2563</u>                                                                        |         |                                    | <u>ปการศึกษา</u> <u>2/2565</u>                       |     |                                     |
|                          |         |                                                                                                 |         |                                    |                                                      |     |                                     |

**ภาพที่ 11** แสดงหน้าจอแผนการเรียน

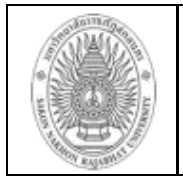

1.7 ปฏิทินการศึกษา นักศึกษาสามารถคลิกเพื่อเลือกดูรายละเอียดปฏิทินการศึกษาและ ขั้นตอนการลงทะเบียนเรียนในแต่ละภาค เรียนได้

#### วิธีใช้งาน

- 1. เลือกเมนู "ปฏิทินการการศึกษา" ด้านซ้ายมือ
- 2. คลิกเลือกเมนู ปีการศึกษา ที่ต้องการ

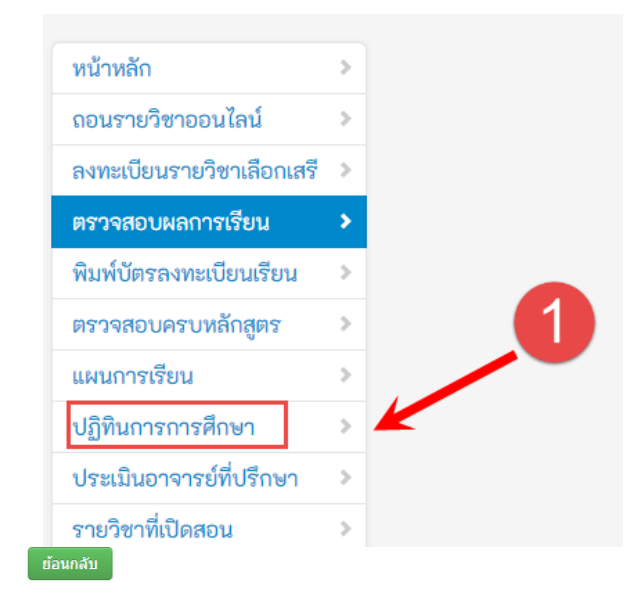

## ปฏิทินการศึกษา/ประกาศปิด-เปิดภาคเรียน

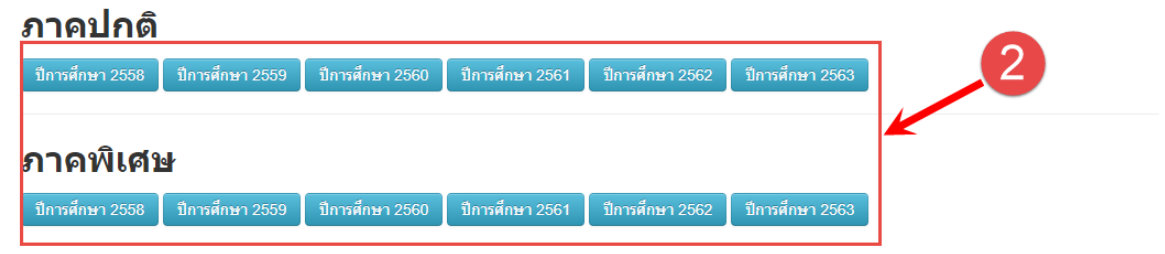

**ภาพที่ 12** แสดงหน้าจอปฏิทินการศึกษา

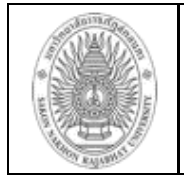

Office of academic Promote and Registration

เมื่อนักศึกษาคลิกเลือกปีการศึกษาที่ต้องการ เช่น ปีการศึกษา 2560 แล้วจะได้ตามภาพที่ ปรากฏดังนี้

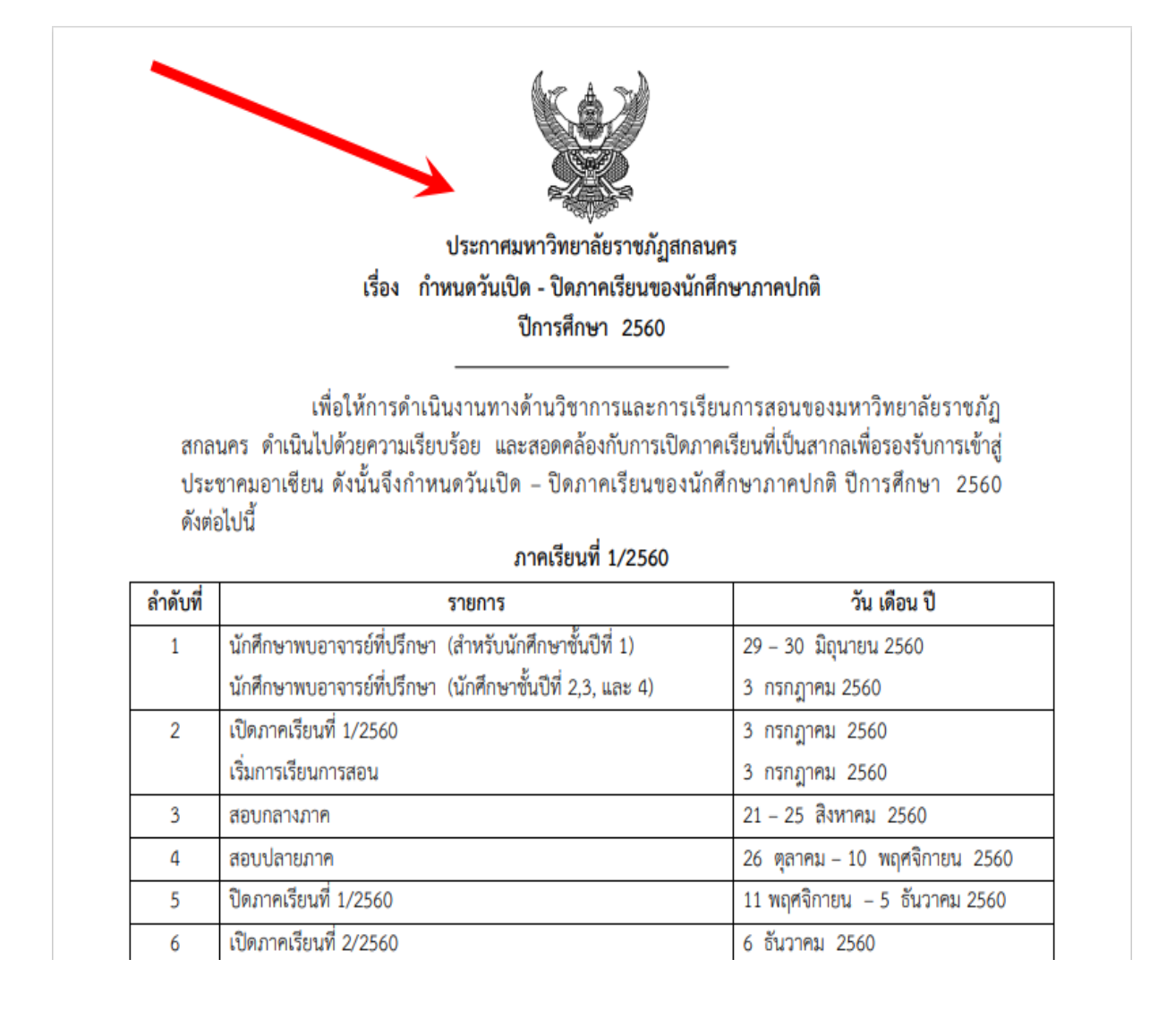

ภาพที่ 13 แสดงหน้าจอใบประกาศปฏิทินการศึกษา

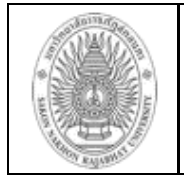

#### 1.8 ค้นหารายวิชาที่เปิดสอน

นักศึกษาสามารถค้นหารายวิชาที่เปิดสอนแต่ละวิชาได้จากแถบเมนู "รายวิชาที่เปิดสอน" ข้อมูลจะประกอบไปด้วย รหัสวิชา, ชื่อวิชา, ชื่อผู้สอน หรือห้องเรียน ปีการศึกษาและภาควิชา

#### วิธีใช้งาน

1. เลือกประเภทนักศึกษา

ใส่ชื่ออาจารย์ผู้สอน (สามารถค้นหาโดยใส่ รหัสวิชา, ชื่อวิชา,ชื่อผู้สอน,ห้องเรียน) / เลือกปี การศึกษา ระบุสาขาวิชา

2. คลิกที่ปุ่ม ค้นหา จากนั้นจะได้ข้อมูลดังภาพ

| หน้าหลัก                               | สามารถ                     | ด้บห            | าจาก         | า รหัสวิ              | ิชา              | สื่อ            | ື່ງວິຈ          | กร้             | สื่อเ           | ม้สะ  | າມ    | ห้อ                                     | งเรีย                      | 191        |      |              |
|----------------------------------------|----------------------------|-----------------|--------------|-----------------------|------------------|-----------------|-----------------|-----------------|-----------------|-------|-------|-----------------------------------------|----------------------------|------------|------|--------------|
| ถอนรายวิชาออนไลน์                      | 61 104 10 61               | 1 1 10 11       |              | 1 0 4101 0            | •••,             |                 |                 | •••             |                 | จ้า   | 2 10  | ,,,,,,,,,,,,,,,,,,,,,,,,,,,,,,,,,,,,,,, | 100                        |            |      | l            |
| ตรวจสอบผลการเรียน                      | O<br>ปกติ กศป              |                 |              |                       |                  |                 |                 |                 |                 |       |       |                                         |                            |            |      | _            |
| พิมพ์บัตรลงทะเบียนเรียน                | <b>Q</b> ฟิสิกส์           |                 | ปีการศึก     | าษา: 2                |                  |                 | ~               | / 4             | 9               |       |       | ~                                       | <ul> <li>ไม่ระบ</li> </ul> | į          |      |              |
| ตรวจสอบครบหลักสูตร                     | ค้นหา แล                   | สดงทั้งหมร      | บันทึกเป็น 6 | excel                 |                  |                 |                 |                 |                 |       |       |                                         |                            |            |      |              |
| แผนการเรียน                            | เปีย อน รหัสวิชา           | ชื่อวิชา        | SECTION      | กลุ่ม<br>วิชา SJGROUF | , ผู้สอนที่<br>1 | ผู้สอน<br>ที่ 2 | ผู้สอน<br>ที่ 3 | ผู้สอน<br>ที่ 4 | ผู้สอน<br>ที่ 5 | ເນລາ] | ເວລາ2 | พ้องเรียน<br>ที่ 1                      | ห้องเรียน<br>ที่ 2         | CRHR       | เทอม | ภาค<br>วิชา  |
|                                        | 2 11A 4011301              | ฟิสิกส์ทั่วไป 1 | А            | บังคับ e              | สุรศักดิ์        |                 | ณฐ<br>ภัทร      | ณฐ<br>ภัทร      | ณฐ<br>ภัทร      | W3-6  | -     | 9219                                    | -                          | 3(2-<br>2) | 2/49 | ฟิสิกะ       |
| บฏทนการการศกษา                         | ป.ตรี ภาค<br>ปกติ          | ฟิสิกส์ทั่วไป 2 | A            | บังคับ e              | สุรศักดิ์        |                 | ณฐ<br>ภัทร      | ณฐ<br>ภัทร      | ณฐ<br>ภัทร      | ຖ3-6  | -     | 9219                                    | -                          | 3(2-<br>2) | 2/49 | ฟิสิกเ       |
| รายวิชาที่เปิดสอน                      | ป.ตรี ภาค<br>ปกติ 4011302  | ฟิสิกส์ทั่วไป 2 | в            | บังคับ e              | ธีราธาร          |                 | ณฐ<br>ภัทร      | ณฐ<br>ภัทร      | ณฐ<br>ภัทร      | ຈ3-6  | -     | 622                                     | -                          | 3(2-<br>2) | 2/49 | ฟิสิกเ       |
| ค้นหาคำอธิบายรายวิชา                   | ป.ตรี ภาค<br>ปกติ 4011302  | ฟิสิกส์ทั่วไป 2 | С            | บังคับ e              | ธีราธาร          |                 | ณฐ<br>ภัทร      | ณฐ<br>ภัทร      | ณฐ<br>ภัทร      | w3-6  | -     | 622                                     | -                          | 3(2-<br>2) | 2/49 | ฟิสิกเ       |
| พิมพ์รายชื่อนักศึกษา                   | ป.ตรี ภาค<br>ปกติ 4011303N | ฟิสิกส์ 1       | А            | เลือก f               | สุวิช            |                 | ณฐ<br>ภัทร      | ณฐ<br>ภัทร      | ณฐ<br>ภัทร      | ຖ3-5  | -     | 623                                     | -                          | 3(3-<br>0) | 2/49 | ฟิสิก        |
| ตราวสถาปนเสร็จรับเงิน                  | ป.ตรี ภาค<br>ปกติ 4011305  | ฟิสิกส์ 1       | А            | บังคับ e              | ສຸງົກຍ໌ ຈ        |                 | ณฐ<br>ภัทร      | ณฐ<br>ภัทร      | ณฐ<br>ภัทร      | ຖ7-9  | -     | 9221                                    | -                          | 3(3-<br>0) | 2/49 | ฟิสิก        |
| N 3 3 4 6 10 6 0 6 0 6 1 3 4 3 0 6 1 4 | ป.ตรี ภาค<br>ปกติ 4011306  | ฟิสิกส์ 2       | А            | บังคับ e              | สำเร็จ           |                 | ณฐ<br>ภัทร      | ณฐ<br>ภัทร      | ณฐ<br>ภัทร      | W3-5  | -     | 623                                     | -                          | 3(3-<br>0) | 2/49 | ฟิสิกเ       |
| ประเมินอาจารย์ที่ปรึกษา                | ป.ตรี ภาค 4011306          | ฟิสิกส์ 2       | в            | นับอับ ค              | สำเร็จ           |                 | ឈទ្ធ            | ណទ្ធ            | ณฐ              | ຄ7-9  |       | 622                                     |                            | 3(3-       | 2/40 | <b>N</b> 301 |

ภาพที่ 14 แสดงหน้าจอตรวจสอบรายวิชาที่เปิดสอน (แสดงรายวิชาที่เปิดสอน)

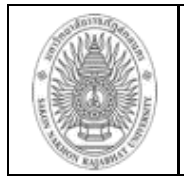

#### 1.9 ค้นหาคำอธิบายรายวิชา

นักศึกษาที่ประสงค์ต้องการคำอธิบายรายวิชา สามารถค้นหาคำอธิบายของรายวิชาที่ ต้องการ ได้ดังนี้

#### วิธีใช้งาน

- เลือกเมนูในระบบ ด้านซ้ายมือ ค้นหาคำอริบายรายวิชา
- 2. ใส่รหัสวิชา/ชื่อวิชา ใส่ในช่องตามลูกศรในรูปภาพ
- 3. คลิก "ค้นหา" จากนั้นคลิกคำอธิบายและคลิกพิมพ์ ดังภาพที่ 16

|                                                    | ค้นหารายวิช                                                                                                 | ו                                                                                                    |                                                                                                    |                                                                                                    |
|----------------------------------------------------|----------------------------------------------------------------------------------------------------|----------------------------------------------------------------------------------------------------|----------------------------------------------------------------------------------------------------|----------------------------------------------------------------------------------------------------|
| หน้าหลัก                                           | >                                                                                                    |                                                                                                    |                                                                                                    |                                                                                                    |
| ถอนรายวิชาออนไลน์                                  | <sub>&gt;</sub> ค้นจากรทัสวิร                                                                               | ชา หรือ ชื่อวิชา ฟิสิกส์                                                                                                    |                                                                                                    | 9                                                                                                    |
| ตรวจสอบผลการเรียน                                  | م<br>م                                                                                                    | <b>นหา</b>                                                                                                    | _                                                                                                    | 4                                                                                                    |
| พิมพ์บัตรลงทะเบียนเรียน                            | >                                                                                                    |                                                                                                    | 3                                                                                                    |                                                                                                    |
| ตรวจสอบครบหลักสูตร                                 | > รหัสวิชา                                                                                                  | ชื่อวิชาภาษาไทย                                                                                                    | ชื่อวิชาภาษาอังกฤษ                                                                                                    | หน่วยกิต                                                                                                    |
| แผนการเรียน                                        | > 14011101                                                                                                  | ฟิสิกส์ทั่วไป 1                                                                                                    | General Physics 1                                                                                                    | 3(3-0-6) <mark>คำอธิบายรายวิชา</mark>                                                                                          |
| ปฏิทินการการศึกษา                                  | 14011103                                                                                                    | ฟิสิกส์ทั่วไป 2                                                                                                    | General Physics 2                                                                                                    | 3(3-0-6) <mark>คำอธิบายรายวิชา</mark>                                                                                          |
| รายวิชาที่เปิดสอน                                  | 14011105                                                                                                    | ฟิสิกส์พื้นฐาน                                                                                                    | Fundamental Physics                                                                                                    | 3(3-0-6) <mark>คำอธิบายรายวิชา</mark>                                                                                          |
| ค้นหาคำอธิบายรายวิชา                               | •                                                                                                    | -1                                                                                                    |                                                                                                    |                                                                                                    |
| พิมพ์รายชื่อนักศึกษา                               | >                                                                                                    |                                                                                                    |                                                                                                    |                                                                                                    |
| ตรวจสอบใบเสร็จรับเงิน                              | >                                                                                                    |                                                                                                    |                                                                                                    |                                                                                                    |
| ดาวน์โหลดเอ<br>ฟอร์ม<br>กิจกรรมนักศึ<br>ออกจากระบา |                                                                                                    |                                                                                                    |                                                                                                    |                                                                                                    |
| คำอธิบาย<br>มหาวิทยา                               | รายวิชา<br>ลัยราชภัฏสกลนค                                                                                   | 5                                                                                                    |                                                                                                    |                                                                                                    |
| คำเ<br>ค่าอธิบ<br>บ                                | รหัสวิ<br>ชื่อวิชา(ไง<br>ชื่อวิชา(อังกฤ<br>หน่วย<br>อธิบายรายวิชา(ไง<br>มายรายวิชา(อังกฤ<br>RL สำหรับตรุวจส | ชา 14011101<br>เย) ฟิลิกส์ทั่วไป 1<br>เษ) General Physics 1<br>กิต 3(3-0-6)<br>ทฤษฎี:3 ปฏิบัติ:0 ศึก:<br>เมเบนด้มและการเคลื่อน<br>การเคลื่อนที่แบบคลื่น ค<br>เษ)<br>อนhttp://aris.snru.ac.th/ee | ษาด้วยตนเอง:6<br>เความเที่ยงตรง หน่วยในการวัด ปริมาณสเกเ<br>มที่ แรงและผลของแรง งาน กำลังและพลังง<br>สิ้นกล สมบัติของสาร ปรากฏการณ์ความร้อา<br>ม <del>ห/findoseedotail.aepx</del> | ลาร์และเวกเดอร์ การเคลื่อนที่ในลักษณะต่างๆ<br>าน การเคลื่อนที่ฮาร์มอนิก การเคลื่อนที่แบบคาบ<br>น อุณหพลศาสตร์และกลศาสตร์ของใหล |
|                                                    |                                                                                                    |                                                                                                    | พิมพ์                                                                                                    |                                                                                                    |
|                                                    |                                                                                                    | L                                                                                                    |                                                                                                    |                                                                                                    |

ภาพที่ 15 แสดงหน้าจอค้นหาคำอธิบายรายวิชา

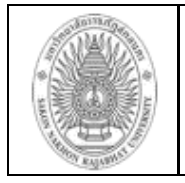

#### 1.10 พิมพ์รายชื่อนักศึกษา

นักศึกษาสามารถค้นหารายชื่อนักศึกษที่ต้องการได้ทุกชั้นปีการศึกษา

#### วิธีใช้งาน

- 1. เลือกเมนู "พิมพ์รายชื่อนักศึกษา" ด้านซ้ายมือ
- 2. เลือกประเภทนักศึกษา/ เลือกปีที่เข้าศึกษา/ คณะ/ สาขาวิชา และหมู่เรียน

จากนั้นรอระบบโหลดข้อมูล... เมื่อระบบโหลดข้อมูลรายชื่อนักศึกษาเสร็จเรียบร้อยแล้ว จะได้ตามภาพ ดังนี้

|                             |   |               |                                                                                                    | รายชื่อนักศึก | าษา                               |                     |  |
|-----------------------------|---|---------------|----------------------------------------------------------------------------------------------------|---------------|-----------------------------------|---------------------|--|
| หน้าหลัก                    | > |               |                                                                                                    |               | 0 0                               |                     |  |
| ถอนรายวิชาออนไลน์           | > |               |                                                                                                    | ประเภทนกศ     | กษา:ป.ตรี ภาคปกติ ป.ตรี ภาค กศ.ป. |                     |  |
| ตรวจสอบผลการเรียน           | > |               |                                                                                                    | ปีที่เข้า:    | <b></b>                           |                     |  |
| พิมพ์บัตรลงทะเบียนเรียน     | > |               |                                                                                                    | คณะ:          | ✓                                 |                     |  |
| ตรวจสอบครบหลักสูตร          | > |               |                                                                                                    | สาขาวิชา:     | ~                                 |                     |  |
| แผนการเรียน                 | > |               |                                                                                                    | หมู่เรียน:    | ✓                                 |                     |  |
| ปฏิทินการการศึกษา           | > |               |                                                                                                    |               |                                   |                     |  |
| รายวิชาที่เปิดสอน           | > |               |                                                                                                    | พื้อสื่อแล    |                                   |                     |  |
| ค้นหาคำอธิบายรายวิชา        | > | 3             | ายชอ                                                                                                    | นถคกษา        |                                   |                     |  |
| พิมพ์รายชื่อนักศึกษา        | 1 | <b>1-1)</b> J | ຈະເກ                                                                                                    | านักศึกษา:⊕   |                                   |                     |  |
| ตรวจสอบใบเสร็จรับเงิน       | > | ปีที่เข้า:    |                                                                                                    | 5             | 7 🗸                               |                     |  |
| ประเมินอาจารย์ที่ปรึกษา     | > |               | 0.000                                                                                                    | 2             | -ดรศาสตร์                         |                     |  |
| ดาวน์โหลดเอกสารแบบ<br>ฟอร์ม | > | ଶ             | งนอ.<br>าขาวิจ                                                                                                    | ชา: 2         | 06-พลศึกษาและวิทยาศาสตร์ก 🗸 🗸     |                     |  |
| กิจกรรมนักศึกษา             | > | ห             | ນ່ເຮีຍາ                                                                                                    | J: 1          | ~                                 |                     |  |
| ออกจากระบบ                  | > |               |                                                                                                    | 1             | วันทึกเป็นไฟล์ Excel              |                     |  |
|                             |   | ส             | บัญชีรายชื่อนักศึกษา ภาค ปกติ<br>สาขาวิชาพลศึกษาและวิทยาศาสตร์การกีฬา หมู่ 1 ระดับ ครุศาสตรบัณฑิต(ค.บ. 5 ปี) คณะครุศาสตร์<br>อ.ที่ปรึกษา อ.อภิวัฒน์ ปานทอง |               |                                   |                     |  |
|                             |   |               |                                                                                                    | รหัส          | ชื่อ-สกุล                         | สถานะ               |  |
|                             |   | ۱             | 5                                                                                                    | 7101206101    | <mark>นา</mark> ยอานนท์ แก้วก่อง  | เกียรตินิยมอันดับ 1 |  |
|                             |   | 2             | 2 5                                                                                                    | 7101206102    | นายเกษศดา แสนเพชร                 | เกียรตินิยมอันดับ 1 |  |
|                             |   | 3             | 3 5                                                                                                    | 7101206103    | นายปณิธาน สิงห์บตรา               | สำเร็จการศึกษา      |  |

 5
 57101206105
 นางสาวปิยนันท์ คนหมั่น
 เกียรตินิยมอันดับ 2

 6
 57101206106
 นายศักดิ์ศิวัจน์ ศิริพัฒน์
 สำเร็จการศึกษา

 7
 57101206107
 นายธนกฤต อนันต์วัฒนาศิริ
 เกียรตินิยมอันดับ 1

 8
 57101206108
 นายธนกฤต อนันต์วัฒนาศิริ
 สำเร็จการศึกษา

เกียรตินิยมอันดับ 2

**ภาพที่ 16** แสดงหน้าจอค้นหารายชื่อนักศึกษา

4 57101206104 นางสาวจินตนา เมืองโคตร

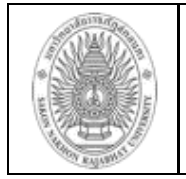

#### 1.11 ตรวจสอบใบเสร็จรับเงิน

นักศึกษาสามารถตรวจสอบใบเสร็จรับเงินได้ที่ระบบบริหารการศึกษาได้ทุกเทอม

#### วิธีใช้งาน

- 1. เลือกเมนู "ตรวจสอบใบเสร็จรับเงิน" แถบด้านซ้ายมือ
- 2. คลิก "พิมพ์"
- เมื่อคลิก "พิมพ์" แล้วจะได้ใบเสร็จออกมาตามภาพที่ 18

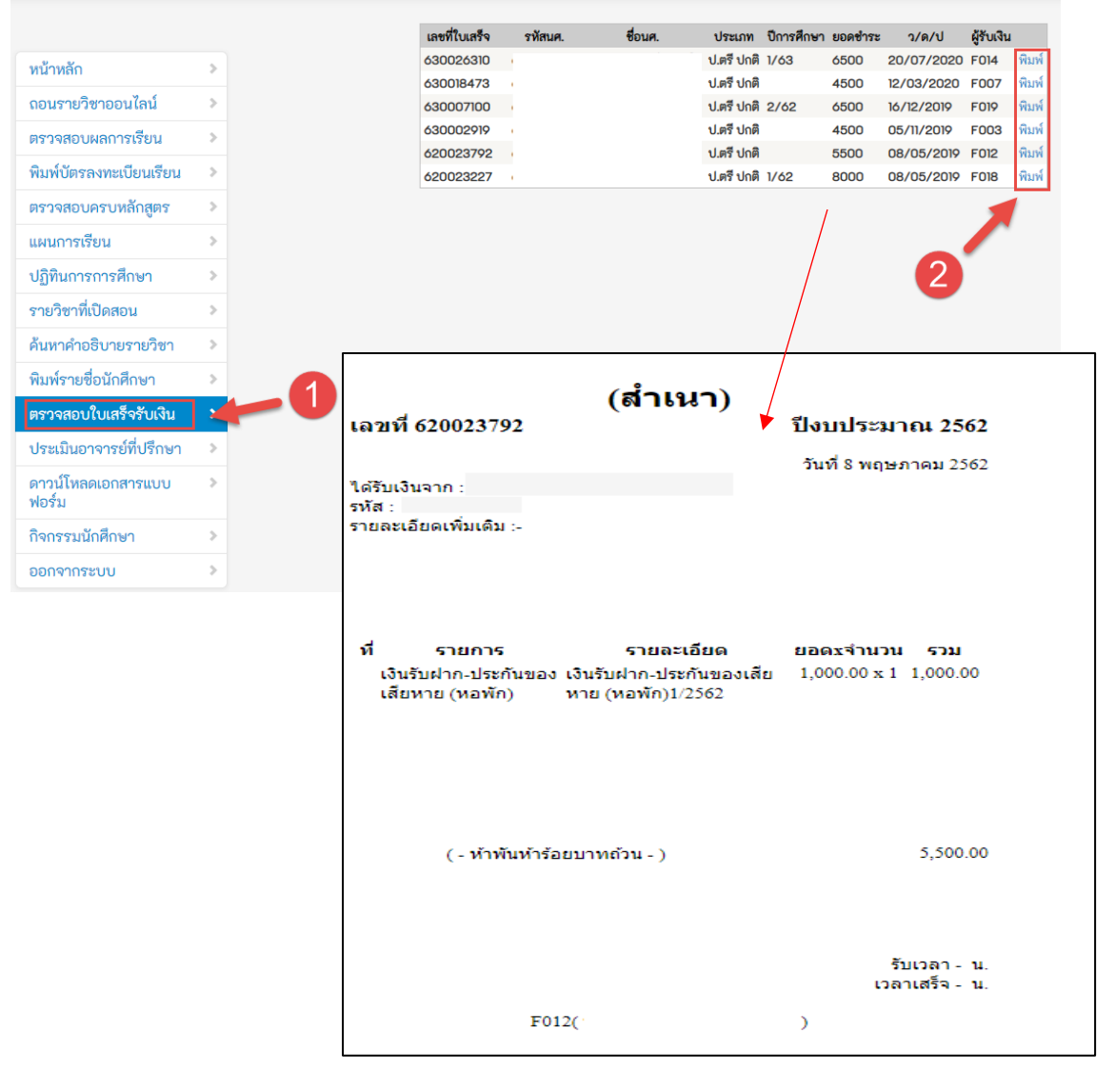

ภาพที่ 17 แสดงหน้าจอตรวจสอบใบเสร็จรับเงิน/สำเนาใบเสร็จรับเงิน